# MANUAL DE USUÁRIO

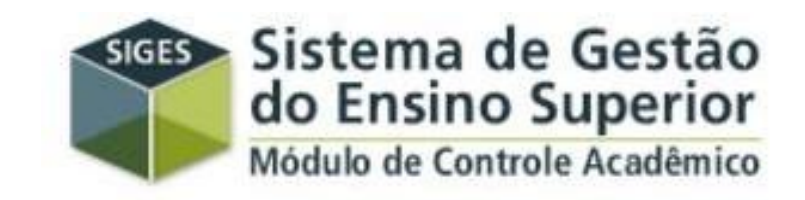

### ESTUDANTES

# COMO ACESSAR O SIGES?

• Em qualquer navegador da internet, digite oendereço:

www.aluno.siges.pr.gov.br

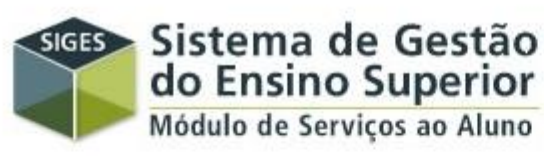

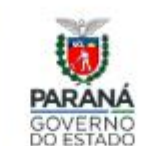

SUPERINTENDÊNCIA GERAL DE CIÊNCIA, TECNOLOGIA E ENSINO SUPERIOR

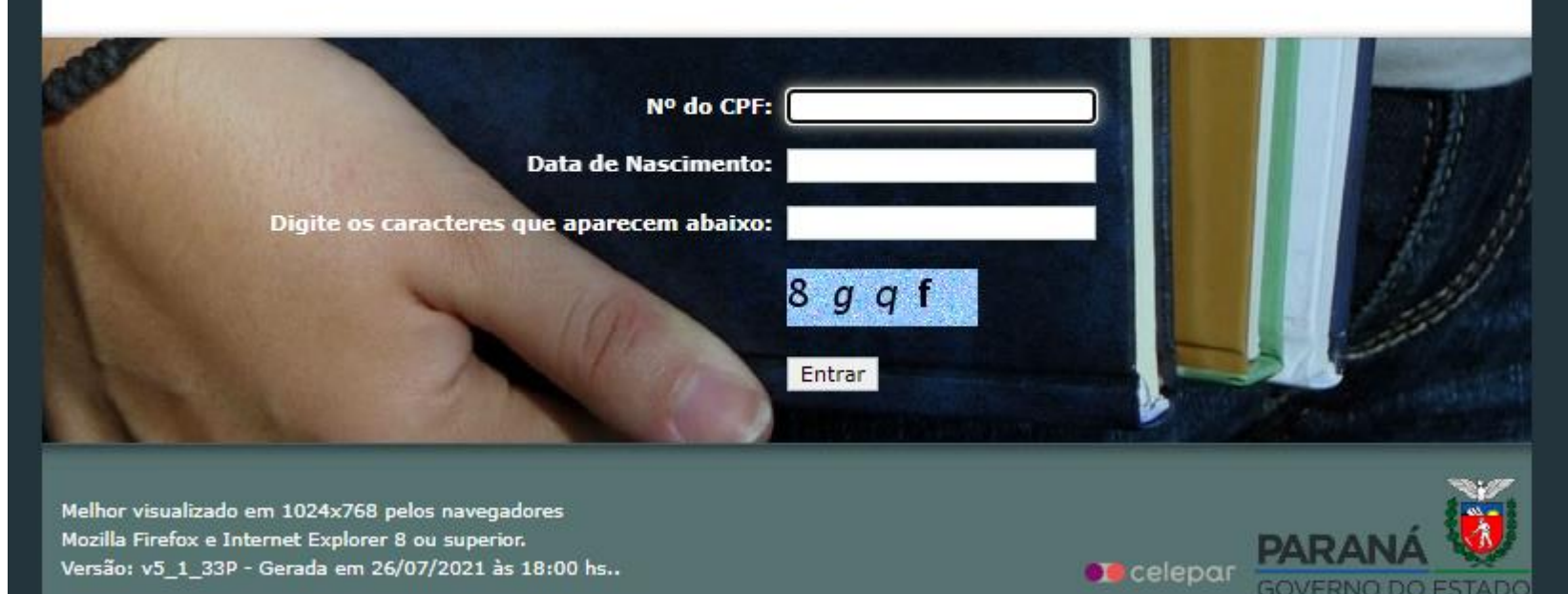

# DADOS PESSOAIS DO(A) ESTUDANTE

| <ul> <li>→ C  www.aluno.siges.pr.gov.br/bna_ies/manterAluno.do?action</li> <li>SIGES  SIGES  Servico ao Aluno</li> <li>Boletim do Aluno  Histórico do Aluno Solicitação d</li> </ul> | n=iniciarProcesso<br>do paraná - campus de campo mourão<br>agroindustrial (bach.) (2009 - atual)<br>de Serviço Sair |
|----------------------------------------------------------------------------------------------------|----------------------------------------------------------------------------------------------------|
| SIGES SIGES UNIVERSIDADE ESTADUAL E<br>ENGENHARIA DE PRODUÇÃO<br>Serviço ao Aluno Boletim do Aluno Histórico do Aluno Solicitação d<br>Dados do Aluno                                | DO PARANÁ - CAMPUS DE CAMPO MOURÃO<br>AGROINDUSTRIAL (BACH.) (2009 - ATUAL)<br>de Serviço Sair                      |
| os do Aluno Boletim do Aluno Histórico do Aluno Solicitação d<br>Dados do Aluno                                                                                                    | le Serviço Sair                                                                                                    |
| )ados do Aluno                                                                                                    |                                                                                                    |
|                                                                                                    |                                                                                                    |
| Aluno: TI CPF                                                                                                    |                                                                                                    |
| Dados da Matrícula:                                                                                                    | No primeiro acesso, será                                                                                            |
| Instituição de Ensino:                                                                                                    | necessário atualizar                                                                                                |
| Curso:                                                                                                    | alguns dados nessoais *                                                                                             |
| Seriação: 3ª Série                                                                                                    | Turno/Turma: Integral / A                                                                                           |
| Situação Matrícula: Matriculado                                                                                                    | Resultado:                                                                                                    |
| Endereço                                                                                                    |                                                                                                    |
| País de Residencia: BRASIL                                                                                                    |                                                                                                    |
| * CEP: 87303100                                                                                                    | * Cidade: CAMPO MOURÃO 🔹                                                                                            |
| * Endereço: AVENIDA COMENDADOR NORBERTO MARCONDES                                                                                                    | * Número: 2533                                                                                                    |
| Complemento: F                                                                                                    |                                                                                                    |
| Bairro: Centro                                                                                                    |                                                                                                    |
| Caixa Postal:                                                                                                    |                                                                                                    |
| * Zona Residencial:   Urbana  Rural                                                                                                    | Tipo de Moradia: 💿 Própria 🔍 Alugada 🔍 dedida                                                                       |
| Contato                                                                                                    |                                                                                                    |
| * Telefone Residencial:                                                                                                    | Ramal:                                                                                                    |
| * Telefone Celular:                                                                                                    |                                                                                                    |
| Ensino Médio                                                                                                    |                                                                                                    |
| ** Instituição: COLÉGIO VICENTINO SANTA CRUZ ENS. INF., FUND E MÉDIO                                                                                                    | ** Ano de Conclusão: 2013                                                                                           |
| ** Tipo de Instituição: O Pública O Privada                                                                                                    |                                                                                                    |

## BOLETIM

| ⇒ C        | 🗋 www.aluno.siges.pr.gov         | .br/bna_ies/boletimAl    | luno.                  | do?a           | ction:         | =inici        | arPro                     | ocess           | 0                 |                |                   |                           |        |       |   |
|------------|----------------------------------|--------------------------|------------------------|----------------|----------------|---------------|---------------------------|-----------------|-------------------|----------------|-------------------|---------------------------|--------|-------|---|
| SIGES      | SIGES<br>Serviço ao Aluno        | UNIVERSID/<br>Engenhari/ | ADE E<br>A DE P        | STADU<br>RODU( | AL DO<br>Ção A | PARA<br>GROIN | NÁ - (<br>IDUST           | CAMPU<br>RIAL ( | IS DE C<br>BACH.) | AMPO (<br>2009 | MOURÃO<br>- ATUAI |                           |        |       |   |
| ; do Alun  | e Boletim do Aluno               | Histórico do Aluno       | S                      | olicitaç       | ão de          | Serviç        | 0                         | Sair            |                   |                |                   |                           |        |       |   |
| Aluno: M   |                                  |                          |                        |                |                |               |                           |                 |                   |                |                   |                           |        |       |   |
| Dados      | da Matrícula:                    |                          |                        |                |                |               |                           |                 |                   |                |                   |                           |        |       |   |
| Instituiçâ | ão de Ensino: UNIVERSIDADE ESTAD | DUAL DO PARANÁ - CAMPU   | IS DE                  | CAMPO          | о мои          | RÃO           |                           |                 |                   |                |                   |                           |        |       |   |
|            | Curso: ENGENHARIA DE PROE        | DUÇÃO AGROINDUSTRIAL     | (BACI                  | н.) (20        | 09 - A         | TUAL)         | Perío                     | do Leti         |                   | rifin          | Semest            | re<br>as                  | not    | as e  | 2 |
|            | Seriação: 2ª Série               |                          |                        |                |                |               | Turn                      | io/Turr         |                   | tegral M       |                   | u5<br>                    |        |       | - |
| Situaç     | ção Matrícula: Matriculado       |                          |                        |                |                |               | R                         | tesulta         | tai               | tas            | de ca             | ada                       | bime   | estre |   |
| Boletim    |                                  |                          |                        |                |                |               |                           |                 |                   |                |                   |                           |        |       |   |
| Disciplina | _                                |                          | 1º Bimestre 2º Bimestr |                |                |               | e 3º Bimestre 4º Bimestre |                 |                   |                |                   | tac Média, Apual Examo Fi |        |       |   |
| Discipline | •                                |                          | Nota                   | Falta          | Nota           | Falta         | Nota                      | Falta           | Nota              | Falta          | rutarrai          | tas neu                   |        | LXame |   |
| MECÂNI     | CA GERAL                         |                          | 2.5                    | 2              |                |               |                           |                 |                   |                | 2                 |                           |        |       |   |
| DESENH     | O TÉCNICO                        |                          |                        |                |                | /             |                           |                 |                   |                | 0                 |                           |        |       |   |
| сизтоз     | AGROINDUSTRIAIS (AC)             |                          |                        |                | /              |               |                           |                 |                   |                | 0                 |                           |        |       |   |
| CÁLCUL     | O DIFERENCIAL E INTEGRAL E SÉRII | ES I (DP)                | 4.6                    | 9 K            |                |               |                           |                 | Ve                | erific         | aue               | а                         | data   | a de  | 9 |
| FÍSICA (   | GERAL I (DP)                     |                          | 4.8                    | 0              |                |               |                           |                 | atı               | Jaliz          | zacâ              | ío                        |        | das   | 5 |
| OPERACI    | ÕES LINITÁRIAS NA AGROINDÚSTRI   |                          |                        |                |                |               |                           |                 | no                | tas            | 0<br>0            |                           |        | Esse  | د |
| oferny.    |                                  |                          |                        |                |                |               |                           |                 | nr                |                | dim               | onto                      | '<br>م | foite |   |
| PESQUIS    | SA OPERACIONAL (AC)              |                          | 9.5                    | 4              |                |               |                           |                 | pro               | JUE            | unne              |                           |        | ient  | J |
| PROJETC    | D DO TRABALHO (AC)               | ALS ( OPTATIVA)          |                        | ļ              |                |               |                           |                 | dia               | aria           | men               | te                        |        | pela  | 3 |
| KATAME     |                                  | AIS ( OFTATIVA)          |                        |                |                |               |                           | _               | Se                | ecre           | taria             | 3                         |        |       |   |
| )ata da A  | Atualização: 🧹 🗧                 |                          |                        |                |                |               |                           |                 | Ac                | adê            | èmic              | a.                        |        |       |   |
|            |                                  |                          |                        |                | 1              | /oltar        | 1                         |                 | AU                | auc            |                   | a.                        |        |       |   |

Informações sujeitas a alterações. Para confirmação, procure a secretaria acadêmica!

# HISTÓRICO ESCOLAR

| SIGES SIGES UNIVERSIDADE ESTADUAL DO PARANÁ - CAMPUS DE CAMPO MOURÃO<br>TURISMO E MEIO AMBIENTE (BACHARELADO) (2013 - ATUAL) |              |                            |                         |            |              |       |      |         |         |               |    |                |
|----------------------------------------------------------------------------------------------------|--------------|----------------------------|-------------------------|------------|--------------|-------|------|---------|---------|---------------|----|----------------|
|                                                                                                    | Serviço a    | ao Aluno                   |                         |            |              |       |      |         | 1       | 10            |    |                |
| ados do Aluno                                                                                                    | 0            | Boletim do Aluno           | Histórico do Aluno      | Solicitaçã | o de Serviço | Sair  | •    |         |         |               |    |                |
| Histórico                                                                                                    | do Aluno     | )                          |                         |            |              |       |      |         |         |               |    |                |
| Aluno: 🤇                                                                                                    |              |                            |                         |            |              |       |      | Veri    | fique   | د             |    | as             |
| Dados                                                                                                    | da Matrícula | a:                         | 7                       |            |              |       |      | anro    | N/20    | ñes           |    |                |
| Instituiçã                                                                                                    | io de Ensina | :                          |                         |            |              |       |      | apro    | Jvaçı   | 000           |    |                |
|                                                                                                    | Curso        |                            |                         |            |              |       |      | repr    | ovaç    | coes .        |    | no             |
|                                                                                                    | Seriação     | o: 2ª Série                |                         |            | Turno/Turma: | Noite | / A  | histo   | Órico   | escola        | r  |                |
| Situaçã                                                                                                    | ão Matrícula | a: Matriculado             |                         |            | Resultado:   |       |      |         |         |               |    |                |
| Histórico                                                                                                    |              |                            |                         |            |              |       |      | _       |         |               |    |                |
| Seriação                                                                                                    | Disciplina   | l.                         |                         |            |              | с.н.  | Nota | % Freq. | Período | Situação      | 1  | Resultado      |
| 1ª Série                                                                                                    | ASPECTO      | os da administraç <i>i</i> | ÃO APLICADOS AO TURISMO |            |              | 72    | 7.5  | 83      | 2015    | Concluída     |    | Aprovado       |
| 1ª Série                                                                                                    | ASPECTO      | S ECONOMICOS DO            | TURISMO                 |            |              | 72    | 7.1  | 97      | 2015    | Concluído     |    | Aprovado       |
| 1ª Série                                                                                                    | ASPECTO      | OS SOCIOLOGICOS D          | O TURISMO               |            |              | 72    | 6.8  | 94      | 2015    | Concluído     |    | Aprovado Final |
| 1ª Série                                                                                                    | HOSPITA      | LIDADE                     |                         |            |              | 72    | 8.0  | 100     | 2015    | Concluído     |    | Aprovado       |
| 1ª Série                                                                                                    | LÍNGUA F     | PORTUGUESA                 |                         |            |              | 72    | 0.3  | 38      | 2015    | Concluído     |    | Reprovado      |
| 1ª Série                                                                                                    | MÉTODO:      | S E TÉCNICAS DE PES        | SQUISA EM TURISMO       |            |              | 108   | 7.8  | 93      | 2015    | Concluído     |    | Aprovado       |
| 1ª Série                                                                                                    | TEORIA       | GERAL DO TURISMO           |                         |            |              | 144   | 8.2  | 90      | 2015    | Concluído     |    | Aprovado       |
| 1ª Série                                                                                                    | TURISMO      | ) E BIODIVERSIDADE         |                         |            |              | 108   | 5.2  | 86      | 2015    | Concluído     |    | Reprovado      |
| 2ª Série                                                                                                    | AGENCIA      | MENTO E TRANSPORT          | res                     |            |              | 108   | -    | -       | -       | Sem Informaçã | io | Não se aplica  |
| 2ª Série                                                                                                    | EVENTOS      | 3                          |                         |            |              | 72    | -    | -       | -       | Sem Informaçã | io | Não se aplica  |
| 2ª Série                                                                                                    | FILOSOFI     | IA                         |                         |            |              | 72    | -    | -       | -       | Sem Informaçã | io | Não se aplica  |
| 2ª Série                                                                                                    | HISTÓRI      | A DO BRASIL                |                         |            |              | 72    | -    | -       | -       | Sem Informaçã | io | Não se aplica  |
| 2ª Série                                                                                                    | INGLÊS       |                            |                         |            |              | 108   | -    | -       | -       | Sem Informaçã | io | Não se aplica  |
|                                                                                                    |              |                            |                         |            |              |       |      |         |         |               |    |                |

# SOLICITAÇÕES DE SERVIÇOS (PROTOCOLO)

| SIGES         | SIGE<br>Serviço | ao Aluno         | UNIVERSID<br>Turism | ADE ESTADUAL DO PARANÁ<br>40 E MEIO AMBIENTE (BACH/ | - CAMPUS DE<br>ARELADO) (20 | CAMPO MOURÃO<br>D13 - ATUAL) |  |
|---------------|-----------------|------------------|---------------------|-----------------------------------------------------|-----------------------------|------------------------------|--|
| )ados do Alun | 10              | Boletim do Aluno | Histórico do Aluno  | Solicitação de Serviço                              | Sair                        |                              |  |

#### Solicitação de Serviço

| Aluno:                 |                      | F                          | Para       | solicitar   | um    |
|------------------------|----------------------|----------------------------|------------|-------------|-------|
| Dados da Matrícula:    |                      | S                          | serviço    | , clique em | Abrir |
| Instituição de Ensino: |                      | <u> </u>                   | Nova So    | olicitação  |       |
| Curso:                 |                      | - 19                       | ° Semestre |             |       |
| Seriação:              | 2ª Série Turno/Turn  | na: Noite <mark>/ A</mark> |            |             |       |
| Situação Matrícula:    | Matriculado Resultar | do:                        |            |             |       |
| Solicitação            |                      |                            | /          |             |       |
| Protocolo:             |                      |                            |            |             |       |
| Serviço: 🕂-Selecior    | Ie <b>T</b>          |                            |            |             |       |
| Situação:Selecior      | ie 🔻                 |                            |            |             |       |
|                        | Consultar Abrir Nova | Solicitação                | Voltar     |             |       |
|                        |                      |                            |            |             |       |

Para consultar, digite o número do protocolo e clique em consultar

| SIGES<br>Serviço | ao Aluno         | UNIVERSID <i>i</i><br>Turism | ADE ESTADUAL DO PARANÁ<br>O E MEIO AMBIENTE (BACHA | - CAMPUS DE CAMPO MOURÂ<br>RELADO) (2013 - ATUAL) |  |
|------------------|------------------|------------------------------|----------------------------------------------------|---------------------------------------------------|--|
| )ados do Aluno   | Boletim do Aluno | Histórico do Aluno           | Solicitação de Serviço                             | Sair                                              |  |

### Solicitação de Serviço

| Aluno:                                         |                                                          |                                                   |        |         |  |  |  |
|------------------------------------------------|----------------------------------------------------------|---------------------------------------------------|--------|---------|--|--|--|
| Dados da Matrícula:                            |                                                          |                                                   |        |         |  |  |  |
| Instituição de Ensino:                         |                                                          |                                                   |        |         |  |  |  |
| Curso:                                         |                                                          | Período Letivo:                                   |        |         |  |  |  |
| Seriação: 2ª Série                             |                                                          | Turno/Turma: Noit                                 | te / A |         |  |  |  |
| Situação Matrícula: Matriculado                |                                                          | Resultado:                                        |        |         |  |  |  |
| Nova Solicitação                               |                                                          |                                                   |        |         |  |  |  |
| Serviço 1ª VIA DO HISTÓR                       | ICO ESCOLAR R\$ 0,00                                     | •                                                 |        | Urgente |  |  |  |
| Observação<br>1ª VIA DO HISTÓR                 | ICO ESCOLAR R\$ 0,00                                     | CISO VIII DO ART. 2 DA RESOLUÇÃO N 001/2014 - CAD |        |         |  |  |  |
| Detalhes: BOLETIM DE NOTA:<br>CARTEIRINHA DA E | S E FREQUÊNCIA R\$ 0,00<br>BIBLIOTECA - 23 VIA R\$ 10.00 |                                                   |        |         |  |  |  |
| DECLARAÇÃO DE M                                |                                                          |                                                   |        |         |  |  |  |
| PLANOS DE ENSIN                                | 0 R\$ 5,00                                               |                                                   |        |         |  |  |  |
|                                                |                                                          |                                                   |        |         |  |  |  |
|                                                |                                                          | Incluir Voltar                                    |        |         |  |  |  |
|                                                |                                                          |                                                   |        |         |  |  |  |
| Selecione um                                   |                                                          |                                                   |        |         |  |  |  |
| serviço ecliqu                                 | e em                                                     |                                                   |        |         |  |  |  |
| "Incluir"                                      |                                                          |                                                   |        |         |  |  |  |